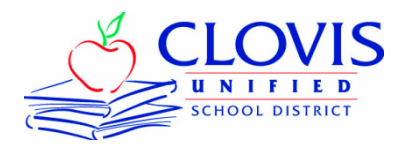

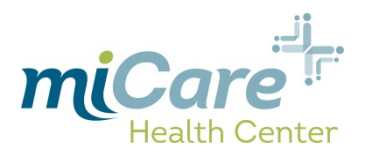

## Initial Activation of Account: Adult Dependents (18+) and Retirees

- 1. Go to https: https://health.healow.com/micare
  - a. Below the Username and Password; click on the "Pre-Register" link
- 2. Enter patient information
- 3. Once Pre-Registration is submitted, within 48 hours you will receive an email from "noreply@eclinicalmail.com" containing information to access the patient portal

a. If you need an appointment sooner, call 327-2873 to set an appointment

4. Continue with Step 1a. (below) Employees and Dependents under Age 18

## Initial Activation of Account: Employees & Dependents under Age 18

- 1. You will receive an email from: <u>noreply@eclinicalmail.com</u>
  - a. Click the link on the email: <u>https://health.healow.com/micare</u>
- 2. Enter the username & password from the email into the corresponding boxes
- 3. Next you will be presented with the "User Validation" screen
  - a. Enter your "Date of Birth" then click "Submit"
- 4. Once successfully authenticated you will be prompted to reset your password
  - a. Enter password and confirm in the corresponding fields, then select a security question, enter the answer and click "Submit"
- 5. Review the eClinicalworks Consent Form and click "Next"
- 6. Review the Practice Consent Form and click "Agree".
  - a. Your account is now activated.
  - 7. If you *have dependents under age 18,* you will receive a unique email for each of them from: <u>noreply@eclinicalmail.com</u>
    - a. Each dependent will have a unique username
    - b. Click the link on the email: <u>https://health.healow.com/micare</u>
    - c. Repeat Steps 2 through 6 above to activate their account